Страхование профессиональной ответственности медицинских работников

## Единый Страховой Пул

Руководство по работе с Платформой «https://medpul.kz»

# 

# Расторжение договора сострахования

Дата создания: 01.09.2024 Версия: 01 Страхование профессиональной ответственности медицинских работников

### Содержание

Руководство по работе с Платформой «https://medpul.kz»

#### 1. Вход в личный кабинет

#### 2. Создать заявку на расторжение Договора страхования

- Заполнить форму заявки на расторжение
- Скачать и подписать заявление на расторжение
- Ознакомиться с результатом рассмотрения заявки на расторжение

Дата создания: 01.09.2024 Версия: 01

#### Вход в личный кабинет

#### 1.1. Для досрочного расторжения договора сострахования

Вам необходимо иметь личный кабинет на Платформе «https://medpul.kz» (с руководством по созданию личного кабинета на Платформе Вы можете ознакомиться отдельно).

#### 1.2. Для начала работы Вам необходимо:

- иметь доверенность на право подписания заявлений на расторжение Договоров сострахования от имени Страхователя.
- ознакомиться с Правилами страхования профессиональной ответственности медицинских работников (см. на сайте, в разделе «Нормативные акты»).
- войти в личный кабинет.

#### 1.3. Для того чтобы войти в личный кабинет, выполните следующие действия:

а) откройте на компьютере сайт «https://medpul.kz»

b) на главной странице найдите кнопку «Личный кабинет».

с) наберите логин в виде электронного адреса и пароль, указанный Вами в ходе регистрации личного кабинета. d) нажмите кнопку «Войти».

Убедитесь, что Вы верно вводите все символы, так как пароль чувствителен к регистру. Проверьте, нет ли лишних пробелов.

|                                                                                                    | Вход в личный кабин<br>Еще нет личного кабинета? Создати | нет<br>ь аккаунт |
|----------------------------------------------------------------------------------------------------|----------------------------------------------------------|------------------|
| Хотите полный<br>функционал?                                                                                                    | Email appec                                              |                  |
| Пожалуйста, зарегистрируйтесь сейчас или<br>авторизуйтесь чтобы воспользоваться всеми<br>возможностями нашей платформы и получить<br>полнноценный доступ к функционалу | Войти                                                    | Забыли пароль?   |

Если введенные данные правильные, Вы будете перенаправлены в свой личный кабинет.

Ваша Фамилия, Имя, наименование Медицинской организации, от имени которой Вы выступаете, будут отображаться на странице приветствия, чтобы Вы могли убедиться, что Вы вошли в правильный аккаунт.

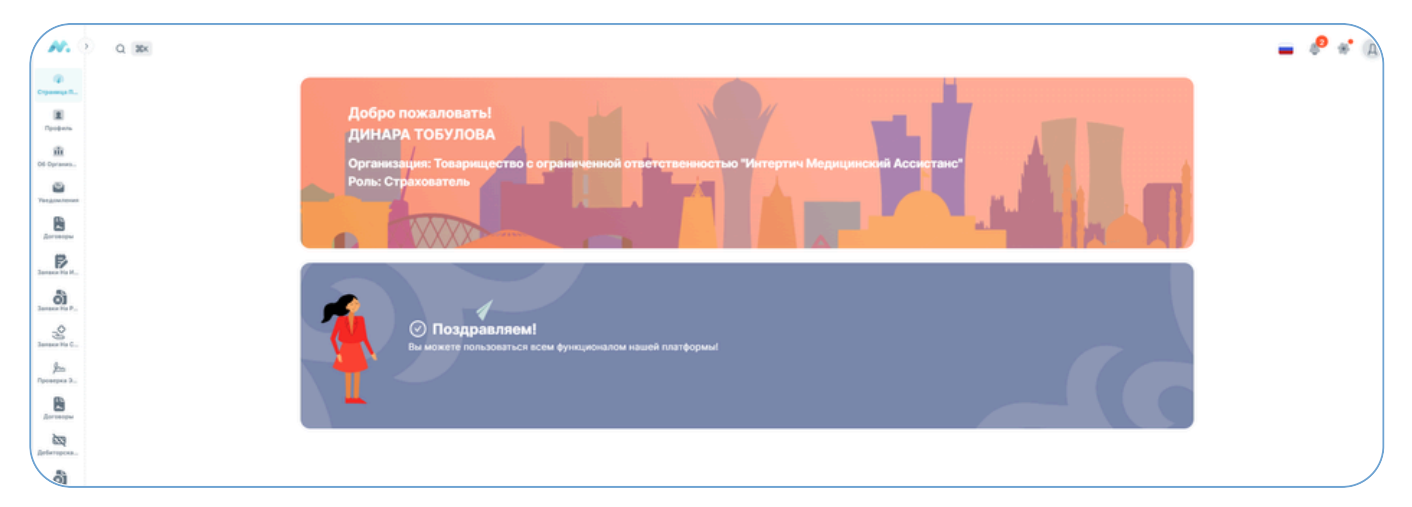

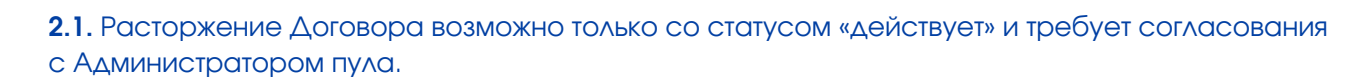

**2.2.** Для создания заявки на расторжение в строке соответствующего Договора / Доп. Соглашения, который Вы собираетесь расторгнуть, необходимо нажать на троеточие справа и выбрать пункт «**Расторгнуть Договор**».

При наличии дополнительного(ых) соглашения(ий) к основному Договору. Заявка на расторжение создается на последнее дополнительное соглашение.

> Пример: Основной договор № MED240520231612 Первое ДС нумеруется как MED240520231612/1. Соответственно при расторжении, необходимо выбрать MED240520231612/1

| траница призетствия      | Договоры            |                 |                     |                                         |              |                                          |                             |              |
|--------------------------|---------------------|-----------------|---------------------|-----------------------------------------|--------------|------------------------------------------|-----------------------------|--------------|
| рофиль                   | Frances - Distances | The second      | -                   |                                         |              |                                          |                             |              |
| 5 oprävidatium           | + Создать договор   |                 |                     |                                         |              |                                          |                             |              |
| едомления +275           |                     |                 | 1                   |                                         |              |                                          | -                           |              |
| or the other             | Howep nonece        | Obupan ripeware | cunte               | Действуят с                             | Деяствует до | Дата создания                            | Дата конснения              |              |
| maxe wa water-even tap., | ME0240719121433     | 126 156 T       | Degrecae            | 20 won. 2024                            | 19 mon. 2025 | 19 moin. 2024<br>1214                    | 19 мол. 2024<br>12 30       | 1            |
| наки на расторжания      | ME0240702172640/2   | 13 262.81 7     | Bekersper           | 19 mon. 2024                            | 02 won. 2025 | 18 mon. 2024<br>1125                     | 18 Mon. 2024                | i            |
| alate of cubrateon cub-  |                     |                 |                     |                                         |              | 10 10 10 10 10 10 10 10 10 10 10 10 10 1 | Создать дол. соглацение к о | cx. Apropopy |
| rijik saqooo             | ME0240718111929     | 126 156 T       | (Basic rayor        | 19 mon. 2024                            | 18 mon. 2025 | 10.00                                    | • Просмотр                  |              |
|                          |                     |                 |                     |                                         |              | 12 man 2024                              | В Распертнуть договор       |              |
|                          | MED240712105221     | 126 156 7       | Baueraper           | 13 Hon. 2024                            | 12 mon. 2025 | 10:52                                    | 10.48                       | 1            |
| O MAQUINOS >             | MED240716172514     | 126 156 7       |                     | 17 work. 2024                           | 16 won, 2025 | 10 moin 2024<br>1735                     | 10.345 2024                 | Просмат      |
|                          | MED240702172640/1   | 41 540.13 T     | Masteria gas. Cars. | 17 100.0. 2024                          | 02 won. 2025 | 04 eeon, 2024<br>21:32                   | 16 MOX 2024<br>13.27        | Просмет      |
| -                        | ME0240712162012     | 126 156 T       | (Magazolatik)       | 13 mon. 2024                            | 12 mon. 2025 | 12 mon, 2024<br>1620                     | 12 min. 2024<br>90.20       | 1            |
| тьберт Беркутов          | ME0240712124244     | 126 156 7       | Regresses           | 13 mon. 2024                            | 12 mon. 2025 | 12 wan 2024<br>1240                      | 12 won. 2024<br>13:47       | 1            |
| ip@orsker.kz             |                     |                 |                     | 100000000000000000000000000000000000000 | 100000       | 12 mon 2024                              | 12 mon 2024                 |              |

#### 2.3. Система отобразит интерфейс, в котором создается заявка на расторжение Договора.

Создание заявки на расторжение состоит из двух шагов/этапов, которые автоматически выполняются пошагово сверху вниз в процессе заполнения соответствующих разделов.

#### 2.4. Заполнить форму заявки на расторжение

После нажатии на кнопку «Расторгнуть договор» система отобразит интерфейс для заполнения заявки на расторжение Договора. Для прохождения этого шага необходимо:

| Страница приветствия    | Личный кабинет · Договоры · Расторжение договора                        |   |
|-------------------------|-------------------------------------------------------------------------|---|
| Dpopera-                |                                                                         |   |
| O5 opravecaujee         | Заполните форму для расторжения                                         |   |
| Ysegownews +275         | Расчет суммы возпрата                                                   |   |
| Договоры                |                                                                         |   |
| Заярки на изменение пр  | Причина расториения                                                     | ~ |
| Залоки на расторжение   | 27/07/2024                                                              |   |
| Заявки на страковой слу |                                                                         | _ |
| Проверка ЭЦЛ            | Pacewrany                                                               |   |
| цикты                   | Вы можете вложить докумынт, подтверждающий причину расторжения договора |   |
| FINO swegewoon >        | · · · · · · · · · · · · · · · · · · ·                                   |   |
|                         | Загрузите файл                                                          |   |
|                         | Перетаците файлы сода или нажинте <u>обасо</u> члобы загрузить файлы    |   |
| ~                       | <b>Dance</b>                                                            |   |

• выбрать причину расторжения из выпадающего списка

• выбрать дату расторжения

– система автоматически установит следующий день. Вы можете изменить дату вручную на более позднюю и нажать «Рассчитать»;

– система отобразит сумму возврата в рамках Правил страхования.

• загрузить файл, подтверждающий причину расторжения Договора. при наличии документов, подтверждающих причину расторжения, Вы можете вложить скан копию данного документа, нажав на кнопку «Загрузите файл».

| POILA KALIOT                     | Расторжение договора                                                             |   |
|----------------------------------|----------------------------------------------------------------------------------|---|
| Страница приветствия             | Лининий кабинет - Дотоворы - Растержание датавора                                |   |
| (Профиль                         |                                                                                  |   |
| OS opravezaujee                  | Заполните форму для расторжения                                                  |   |
| Vacgoschemen +275                | О Расчет суммы возврата                                                          |   |
| Дагеворы                         | Пратина расториания                                                              |   |
| Запани на консните пр            | Перестал Сумет топать Объект Страхования                                         | ~ |
| Залони на расториение            | 21072024                                                                         |   |
| Заноки на страковой слу          |                                                                                  |   |
| Проверна 3420                    | Piccettra                                                                        |   |
| (DHCT)                           | Вы можете вложить документ, годлерждвощий причину расторжения договора           |   |
| ГПО медиков 🛛                    | · 🖌 👬                                                                            |   |
|                                  | Загрузите файл<br>Перетаците файли сода или изкижете убодо итобы загрузить файлы |   |
| Ø                                | Banes                                                                            |   |
| Альберт Беркутов<br>Ірфітикаг ха | Падлись ЭЦП                                                                      |   |

После ознакомления с параметрами расторжения нажмите кнопку «Далее».

| IT O GAR KALINET         | Расторжение договора                                                    |   |
|--------------------------|-------------------------------------------------------------------------|---|
| ) Страница приветствия   | Линиций кабинет · Договоры · Расторжение договора                       |   |
| Профиль                  |                                                                         |   |
| O6-oprawesaujee          | Заполните форму для расторжения                                         |   |
| Yangownewer +275         | Расчет суммы возврата                                                   |   |
| Договоры                 | Parvana patropernen                                                     |   |
| 3 Залоки на изменение пр | Перестал Существовать Объект Страхования                                | × |
| Залаки на расторжение    | 21022004                                                                | - |
| Залени на страновой слу  |                                                                         | - |
| в Проверка ЭЦЛ           | Pacowrans                                                               |   |
| одукты                   | Вы можете вложить документ, подтверждающий причину расторжения договора |   |
| рансов )                 | Od111400-ftc2-400-8144-51e1620306c3.xitxx<br>24.5 Kit                   | ٥ |
| ø                        | Barres Bill                                                             |   |

#### 2.5. Скачать и подписать заявление на расторжение

- система автоматически сформирует форму заявления на расторжение.
- нажмите на кнопку «Скачать и подписать заявление на расторжение». После успешной загрузки файла на компьютер ознакомьтесь с заявлением.

| <b>N.</b> (                                                                                                    | Q 8X                                                                                             | . 🖻 |
|----------------------------------------------------------------------------------------------------|--------------------------------------------------------------------------------------------------|-----|
| пловый кланнет<br>Ф Страница приветствия<br>Профиль                                                                                                    | Расторжение договора<br>Личний кабнет + Договори + Расторжение договора                          |     |
| 11         Об организации           20         Уведомления         +275           20         Договоры         -           20         Завеся на изменение го | Заполните форму для расторжения<br>Расчет суммы возврата<br>Подлись 3ЦП                          |     |
| Залеки на расторжение     Залеки на страховой слу     Лроверка ЭЦЛ                                                                                          | Скачать и подписать заявление на расторжение           Подписать заявление на расторжение е 34/0 |     |
| пеодикты<br>& ГПО медиков Э                                                                                                    | Назад                                                                                            |     |

Если данные в заявлении внесены верно, нажмите «Подписать заявление с ЭЦП».

- ЭЦП должно быть выдано Вам как Индивидуальному предпринимателю, за которым оформлена медицинская организация.
- Либо ЭЦП выдано Вам как работнику данной медицинской организации ИП.

| H.                                                                    | Q BK                                                                                          | - | P | * |
|-----------------------------------------------------------------------|-----------------------------------------------------------------------------------------------|---|---|---|
| лительні кланнет<br>Ф. Страница приветствия                           | Расторжение договора Личный кабинат - Договоры - Расторжение договора                         |   |   |   |
|                                                                       | Заполните форму для расторжения Расчет суммы возврата Подлись ЭЦП                             |   |   |   |
| Замени на страховой слу     Ди Проверка ЗЦП плодлисти     ТПО медиков | Скачать и подлисать заявление на расторжение     Подлисать заявление на расторжение     Назад |   |   |   |

#### Поздравляем! Вы подписали заявление на расторжение.

Ваша Заявка отправлена на рассмотрение и подписание Администратору Пула. Вы можете ознакомиться со статусом заявки на расторжение в разделе «Заявки на расторжение».

| e a                                                     | 20×                                   |                                  |               |                                                                                                    |            |              |                       | - 🔛                    |
|---------------------------------------------------------|---------------------------------------|----------------------------------|---------------|----------------------------------------------------------------------------------------------------|------------|--------------|-----------------------|------------------------|
| оций кладинарт<br>Страница приватствия<br>Профиль       | Договоры на ра<br>глание • догоком на | сторжение                        |               |                                                                                                    |            | A.Y          |                       |                        |
| Об организации<br>Уведомления +275                      | Номер расториения                     | Дата расторжения<br>по заявлению | Статус        | Ppersent                                                                                                    | K gonnere  | Возврат      | Дата создания         | Дата изначания         |
| Договоры<br>Завися на изменение пр.,                    | MED240702172640/2                     | 27 won. 2024                     |               | Перестал существовать объект<br>странования                                                                    | 315.59 T   |              | 26 won. 2024<br>19:17 | 26 mon. 2024<br>1519   |
| Same an participation -                                 | MED240625161738/1                     | 27 won. 2024                     | He Bapatieres | Перестал существовать объект<br>страхования                                                                    | 4 320.41 7 |              | 26 won. 2024<br>14.49 | 26 won. 2024<br>15:13  |
| Залики на страховой слу                                 | MED240711102426/1                     | 26 won. 2024                     | Rectoursys    | Перестал существовать объект<br>странования                                                                    |            | 181 975.71 T | 25 won. 2024<br>1145  | 25 work. 2024<br>11 46 |
| DKTM                                                    | ME0240722110252                       | 23 mon. 2024                     | Расторнут     | Перестал существовать объект<br>странования                                                                    |            | 126 156 Y    | 23 won, 2024          | 23 won. 2024           |
| ELUO WATHKUA                                            | MED240719103331                       | 23 mon, 2024                     | Pachagrayt    | Прекращения в установленном<br>порядие предприникалельской<br>деятельности страхователя<br>или отриба лицензии |            | 125 119.3 T  | 23 mon, 2024<br>17-33 | 23 mon. 2024<br>1755   |
| Ø                                                       | MED24071102426                        | 15 won. 2024                     | Wa Zapaterna  | Принятия судом решения о<br>прихнании договора<br>странования<br>недействительным                              |            | 125 119.1 7  | 12 mon, 2024<br>36 40 | 15 mon. 2024<br>12 49  |
| AnuGept Bepkytos.<br>Ipgötnöker ka<br>VID "Virgenumen?" | MED240520231812/2                     | 11 won. 2024                     | Pacroproye    | Отказ от договора по желанию<br>Странователя без указания<br>причины                                           |            |              | 11 won. 2024<br>15:38 | 11 won, 2024<br>15:40  |

#### 2.6. Ознакомиться с результатом рассмотрения заявки на расторжение

После подачи заявки на расторжение её рассмотрит Администратор Пула.

\*Если у Администратора Платформы возникнут вопросы, например, если Вы ввели неверные данные, Ваша заявка на расторжение Договора вернется «На доработку». Информация об этом будет отправлена Вам в виде уведомления в личный кабинет и на электронную почту.

| M                                                        | 0 | Q 396              |                                    |                  |                                                                                                    |            |              |                        | -                      | P * C    |
|----------------------------------------------------------|---|--------------------|------------------------------------|------------------|----------------------------------------------------------------------------------------------------|------------|--------------|------------------------|------------------------|----------|
| атаный кланнет<br>Э. — Странных приветствии              |   | Договоры на ра     | асторжение                         |                  |                                                                                                    |            |              |                        | -                      | 1        |
| E Roders                                                 |   | Наниј растариания  | Дата расторивания пр<br>зани/понио | Charlys          | Revena                                                                                                    | Kgonnana   | Bumper       | Дита создания          | Дата компенния         |          |
| Уведсистичня (+214)<br>Договеры                          |   | MED240702172640/2  | 27 won, 2024                       | Permanan (       | Перестал существовать объект<br>страхования                                                                    | 215.59 7   |              | 28 work 2024<br>15-12  | 28 mpr. 2024<br>11:21  | Ppocserg |
| Jantara na Kananana np.,                                 |   | MED240625161738/1  | 27 min. 2024                       | the generator on | Перестал существовать объект<br>Странования                                                                    | 4 320.41 7 |              | 20 mon. 2004<br>14.43  | 26.wort, 2024<br>15.12 | 1        |
| Запана на страновой слу                                  |   | MED240717102426/1  | 26 min. 2024                       | (Record)         | Перестал сумествовать объект<br>странования                                                                    |            | 101.075.71 9 | 25 mon, 2024<br>11.45  | 25 mort 2024<br>11.44  | Rescuery |
| Receipes 201                                             |   | MED240722190252    | 23 min. 2024                       | Paramet T        | Перестал существовать offseer<br>(тракования                                                                   | e          | 126 156 7    | 23 mon. 2024<br>1717   | 23 mon, 2024<br>0151   | Rpocwerg |
| FITO sequence >                                          |   | MED340719403331    | 23 mon 2054                        | Parranet         | Прекращения в установленном<br>порядия поядприникалельской<br>деятельности стракователя<br>или оприва лиценами | 1          | 125 (181 *   | 23 mint 2024<br>1728   | 23 mint 2024<br>1150   | Просметр |
|                                                          |   | MEDD4071702426     | 15 mon. 2024                       | No Separate tes  | Приниталі судок реценині о<br>презнаники договорія<br>Страходання<br>надайстрательнук                          | 1          | 125 1161 1   | 12 work, 2024<br>16 AU | 15 min. 2024<br>12-19  | 1        |
|                                                          |   | MED:240529231612/2 | 11 min. 2024                       | (Accessed)       | Onxes of goroeops no wenavies<br>Organizations des yraspinen<br>Aprivatie                                      |            |              | 11 work, 2024<br>11.18 | 11 mon, 2024<br>15-62  | Прасметр |
| ø                                                        |   | MEDQ40019144339    | 10 won, 2024                       | Permanent.       | Перестал существовать збыент<br>странования                                                                    |            | 119 243 34 7 | 10-mon, 2024<br>1928   | 10 wort. 2024<br>23.01 | Просметр |
| Andept Beprytos<br>logitiniteri ka<br>1971 "Mitopromita" |   | MED240703141259    | 09 mor. 2024                       | (Permany)        | Перестал существовать объект<br>страхования                                                                    |            | 124 42784 7  | 09 mon. 2024           | 09 min, 2024           | Ppoceery |

#### Для доработки заявки Вам необходимо:

а) Войдите в раздел «Заявка на расторжение», выберите соответствующий Договор/ Дополнительное соглашение, нажмите на троеточие и выберите «Просмотр». Ознакомьтесь с комментарием Администратора пула.

| Q 304                                                                                                    |                                                                                                    | <b>-</b> 🗭 * 🕕                                                                                                    |
|----------------------------------------------------------------------------------------------------|----------------------------------------------------------------------------------------------------|----------------------------------------------------------------------------------------------------|
| Одоговоре                                                                                                    |                                                                                                    |                                                                                                    |
| Главная • Подлисание договора • О договоре                                                                                                |                                                                                                    |                                                                                                    |
| Текущий статус договора: Дингицит                                                                                                    |                                                                                                    |                                                                                                    |
| Скачать заявление                                                                                                    | <ul> <li>Проверить ЭЦП</li> </ul>                                                                                                    |                                                                                                    |
| Скачать договор                                                                                                    | <ul> <li>у́ст Проверить ЭЦП</li> </ul>                                                                                                    |                                                                                                    |
| Текущий статус расторжения: На Динботек                                                                                                   |                                                                                                    |                                                                                                    |
| A View of the Avenue of the Avenue of the Avenue of the Avenue of the Avenue of the Avenue of the Avenue of the                           | 20.53                                                                                                    |                                                                                                    |
| <ul> <li>комментарии от Адлинистратора пула: 10.07.2024, 23-2</li> <li>Приложите документ, подтверждающий основние для ростори</li> </ul> | eeven goroege                                                                                                    |                                                                                                    |
|                                                                                                    | <ul> <li>Q 36</li> <li>D договоре</li> <li>Гланкан + Подлисание договора + О договоре</li> <li>Текущияй статус договора: Дойскурс</li> <li>Скачать заявление</li> <li>Скачать договор</li> <li>Текущий статус расторжения: на доржения</li> <li>Текущий статус расторжения: на доржения:</li> <li>Текущий статус расторжения: на доржения:</li> </ul> | C 20 200<br>C 20 200<br>C 20 2 |

b) Затем нажмите на троеточие и выберите «Редактировать», чтобы исправить данные в соответствии с комментариями Администратора пула и подпишите Заявление на расторжение с ЭЦП. Заявка снова будет отправлена на подписание Администратору пула.

| N.                                                     | è. | 0.104                              |                                  |                 |                                                                                                    |            |              |                       |                        | * 0                          |
|--------------------------------------------------------|----|------------------------------------|----------------------------------|-----------------|----------------------------------------------------------------------------------------------------|------------|--------------|-----------------------|------------------------|------------------------------|
| литецій кланет<br>Ф. Странца приватствия               |    | Договоры на р<br>Глана - Датакот н | асторжение                       |                 |                                                                                                    |            |              |                       |                        |                              |
| Of oprawsause                                          |    | Номер расторжения                  | Дата расторжания по<br>запаления | Ctarge          | Пративна                                                                                                    | К.доплате  | Bengar       | Дата создания         | Дата коменения         |                              |
| <ul> <li>Тапдонления ндм.</li> <li>Датоворы</li> </ul> |    | MED240702172640/2                  | 27 min. 2024                     | Patranet        | Перестал существоваль объект<br>страхования                                                                  | 315.59 T   |              | 28 min. 2024<br>15 W  | 26 wan 2024<br>1921    | Просметр                     |
|                                                        |    | MED240625181738/1                  | 27 mon. 2024                     | the Brancherter | Перестал существовать збъект<br>страхования                                                                  | 4 320 41 7 |              | 28 won. 2024<br>14 ap | 26 won 2024<br>Is 13   | <ul> <li>Просмотр</li> </ul> |
| Замани на страновой слу                                |    | MED24071102426/1                   | 28 work 2024                     | Personal        | Перестал существовать объект<br>стракования                                                                  | •          | 181 905.71 * | 25 work 2024<br>1140  | 25 work 2024<br>11 46  | / Pascopers op               |
| ја Проверка 3471<br>продокти                           |    | MED240722710252                    | 23 mps. 2024                     | Permanent       | Перестал существовать объект<br>стракования                                                                  |            | 126 156 7    | 23 mon. 2024          | 23 mon, 2024<br>1751   | Просмотр                     |
| R TTO MIGNEDE                                          |    | MED040719103331                    | 23 work 2024                     | Personal        | Прекращения в установленном<br>порядие предпринивальныхой<br>деятельности спраховалеля<br>или оприва лицикам | 2          | 125 1967 1   | 23 won. 2024<br>1733  | 23 won. 2024<br>1788   | Просметр                     |
|                                                        |    | MED240711102426                    | 15 mon. 2024                     | the Appetier se | Принятия судок редения о<br>проснания договора<br>странования<br>надейстрательным                            |            | 125 110.1 7  | 12 was, 2024<br>16.40 | 15 mor. 2024<br>12 mil | 1                            |
|                                                        |    | MED040520231612/2                  | 11 wor. 2024                     | Parmanant       | Отказ от договора то желанию<br>Страновалети без указания<br>приняма                                         |            |              | 11 mar. 2024<br>16.00 | 11 anos. 2024<br>19.40 | Просмотр                     |
| Ø                                                      |    | MED240019144339                    | 10 wort, 2024                    | Permanent       | Перестал существовать объект<br>страхования                                                                  |            | 119 243 34 7 | 10 mon, 2024<br>16 01 | 10 mon. 2024<br>23-21  | Просметр                     |
| Andept Septytos<br>logitruker.kz<br>MT "Magnumes?"     |    | MED240703141259                    | 09 min. 2024                     | Parmanent       | Перестал существовать объект<br>страхования                                                                  |            | 124 427.84 7 | 09-min. 2024<br>1115  | 09-wan, 2024           | Просмотр                     |

\*В случае предоставления верных данных, Администратор Пула подпишет Уведомление о досрочном расторжении Договора с использованием ЭЦП. После этого, Вам на электронную почту и в личный кабинет сайта придет следующая информация:

• в разделе «Уведомление» Статус Договора будет указан как «Расторгнут»

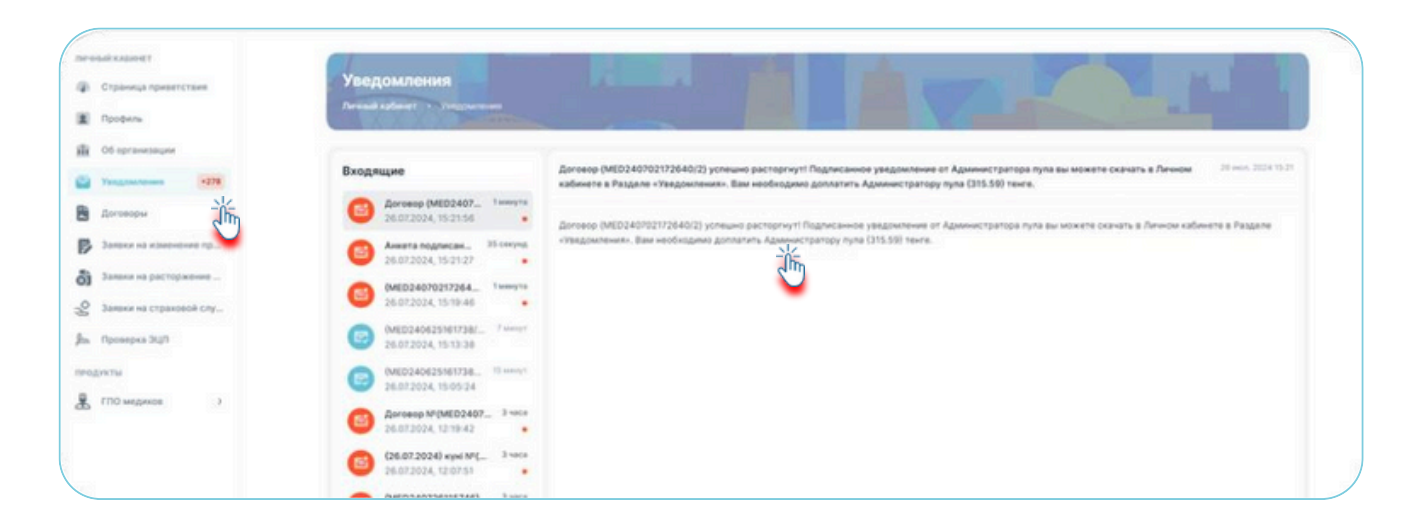

• При нажатии в разделе «Договор» на соответствующую строку Договора и выборе «Просмотр», вы также можете скачать и ознакомиться с Уведомлением от Администратора пула, подписанным с использованием ЭЦП.

| v. ( a                         | 354                 |              |                       |               |                |                        |                       | - 🗭 *    |
|--------------------------------|---------------------|--------------|-----------------------|---------------|----------------|------------------------|-----------------------|----------|
| Charles Andrew T               | Договоры            |              |                       | Part          | -              | -                      |                       |          |
| Профиль                        | Frances + Diversity | the second   |                       |               |                | 125                    |                       |          |
| Об организации                 | + Сездать договор   |              |                       |               |                |                        |                       |          |
| Yangouneven +278               | Howeg notice        | Общая премия | Crarys                | Дайствуят с   | Действует до   | Дата создания          | Дата изменения        |          |
| Залахи на изменение пр         | MED240702172640/2   | 13 767.81 T  | Pachagengr            | 19 worn. 2024 | 02 mon. 2025   | 18 won, 2024<br>11.35  | 26 won. 2024<br>15:21 | Просмотр |
| Залони на расторжение          | MED240725174622     | 126 156 7    | The Asserting Type    | 26 een. 2024  | 25 mon. 2025   | 25 won, 2024<br>17.41  | 26 won. 2024<br>1219  | 1        |
| Проверка Эції                  | ME0240726115746     | 20 790 7     | Teghnecas             | 27 min. 2024  | 26 mon. 2025   | 26 mon 2024<br>1157    | 26 won. 2024<br>1213  | F        |
| ристы                          | MED240725173820     | 126 156 7    | Regnetae              | 26 mon. 2024  | 25 mon. 2025   | 25 won, 2024<br>1738   | 25 won. 2024<br>17.48 | 1        |
| FITO weighwore >               | ME0240725174532     | 126 156 T    | В Ожеднике Подлетание | 26 won. 2024  | 25 1905, 2025  | 25 won. 2024<br>1745   | 25 won. 2024<br>1745  | Просмотр |
|                                | ME024071102426/1    | 188 715.55 T | Patroprogr            | 13 mon. 2024  | 11 anon. 2025  | 12 work, 2024<br>12:49 | 25 won. 2024<br>11.46 | Просмотр |
| -                              | ME0240724145944     | 126 156 T    | B Ownganne Togracanee | 25 mor. 2024  | 24 (60.7) 2025 | 24 won. 2024<br>14:50  | 24 won. 2024<br>15:03 | Просмотр |
| Альберт Беркутов               | ME0240722110252     | 126 156 T    | Pactoprogr            | 23 mon. 2024  | 22 min. 2025   | 22 won. 2024<br>1100   | 23 won. 2024<br>1810  | Просмотр |
| ip@trokatka<br>M1 "Magaujaca2" | ME0240719103331     | 126 156 T    | Patroprogr            | 20 won. 2024  | 19 won. 2025   | 19 HOA 2024            | 23 mon. 2024          | Просмотр |

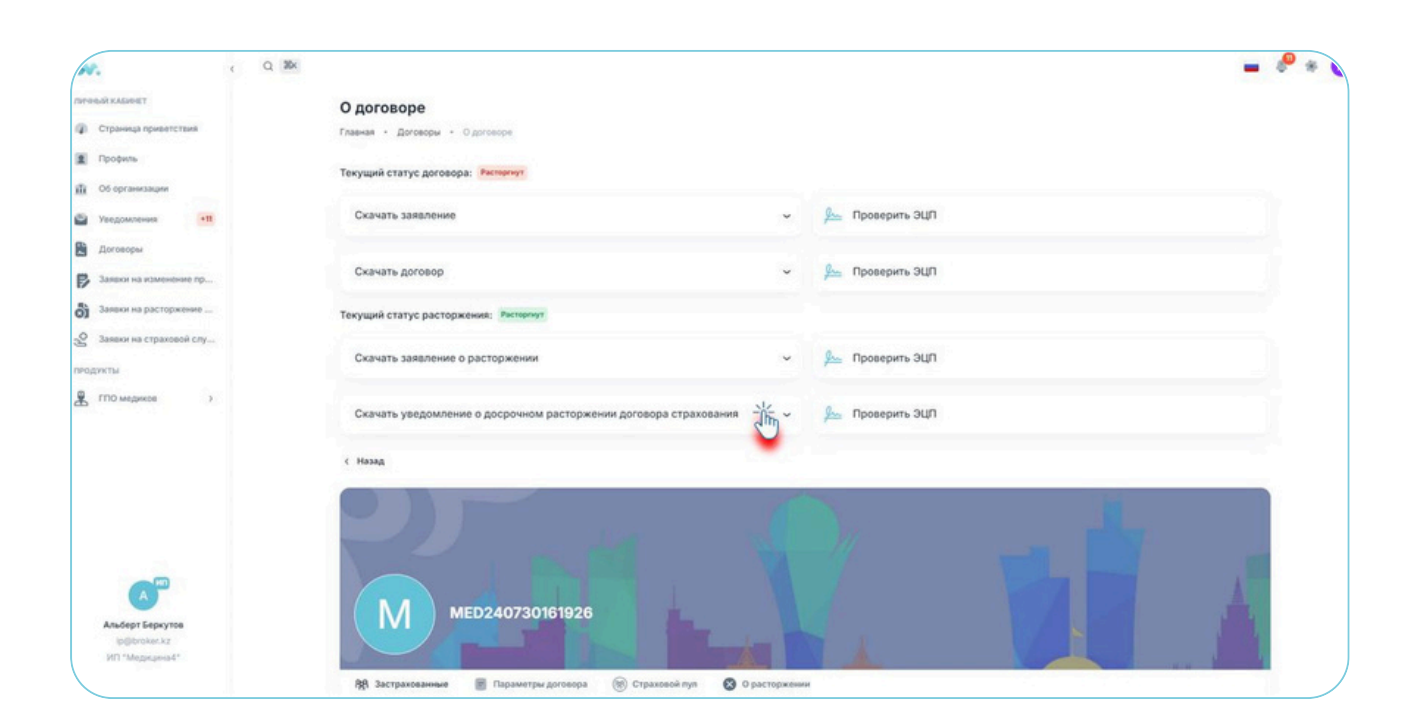

#### Пример уведомления от Администратора пула, подписанного с использованием ЭЦП

При наличии возврата премии Страхователю, перечисление на его счет будет произведено в течение 30 дней.

|  | Документ сформерован порталом "Единий страховой пух"                                     |  |
|--|------------------------------------------------------------------------------------------|--|
|  | ID: e6647421-3374-433e 996e 066eed33397e                                                 |  |
|  | <u>1ПП "Мединина"</u><br>«Наимования из<br><u>93074000137</u><br>(БИН ИЛИ Странования)   |  |
|  | Уведомление<br>о расторжения прекращения Договора                                        |  |
|  | Настоящим сообщаем о расторжении Договора серия №МЕD240702172640/2 ,<br>с 27.07.2024 г . |  |
|  | Главный Бухгалтер<br>ТОО «MOI страховой брокер»<br>26.07.2024 г.                         |  |